# Инструкция по установке и настройке программного обеспечения для работы с PSDR IF Stage или как из IC-703 сделать IC-7600.

#### April 3, 2011 RK4FB

Написать данный документ меня заставило то количество времени, которое я потратил в экспериментах по настройке программного обеспечения для работы с <u>PSDR IF</u> <u>Stage от Скотта МакКлементса</u> Проводя эксперименты на Windows 7x64, я убедился в крайне неудовлетворительной работе данной ОС с 32 разрядными приложениями и драйверами. Не стану описывать, сколько вечеров и ночей я, матерясь и поминая бубен и танцы у костра с камланием, переустанавливал софт, ловил синий экран, перезагружался, менял параметры и прочее... Словом потратил изрядное количество времени, зато теперь мой IC-703, совместно с приставкой <u>SDR IF от Александра Буевского EU1ME</u>, вполне может конкурировать с более продвинутыми аппаратами за 3-10 k\$.

#### Железо

На форуме <u>CQHAM.RU</u> я уже кратко отчитывался по промежуточным вариантам. Сейчас вот такое железо стоит на столе в уже закрытом виде:

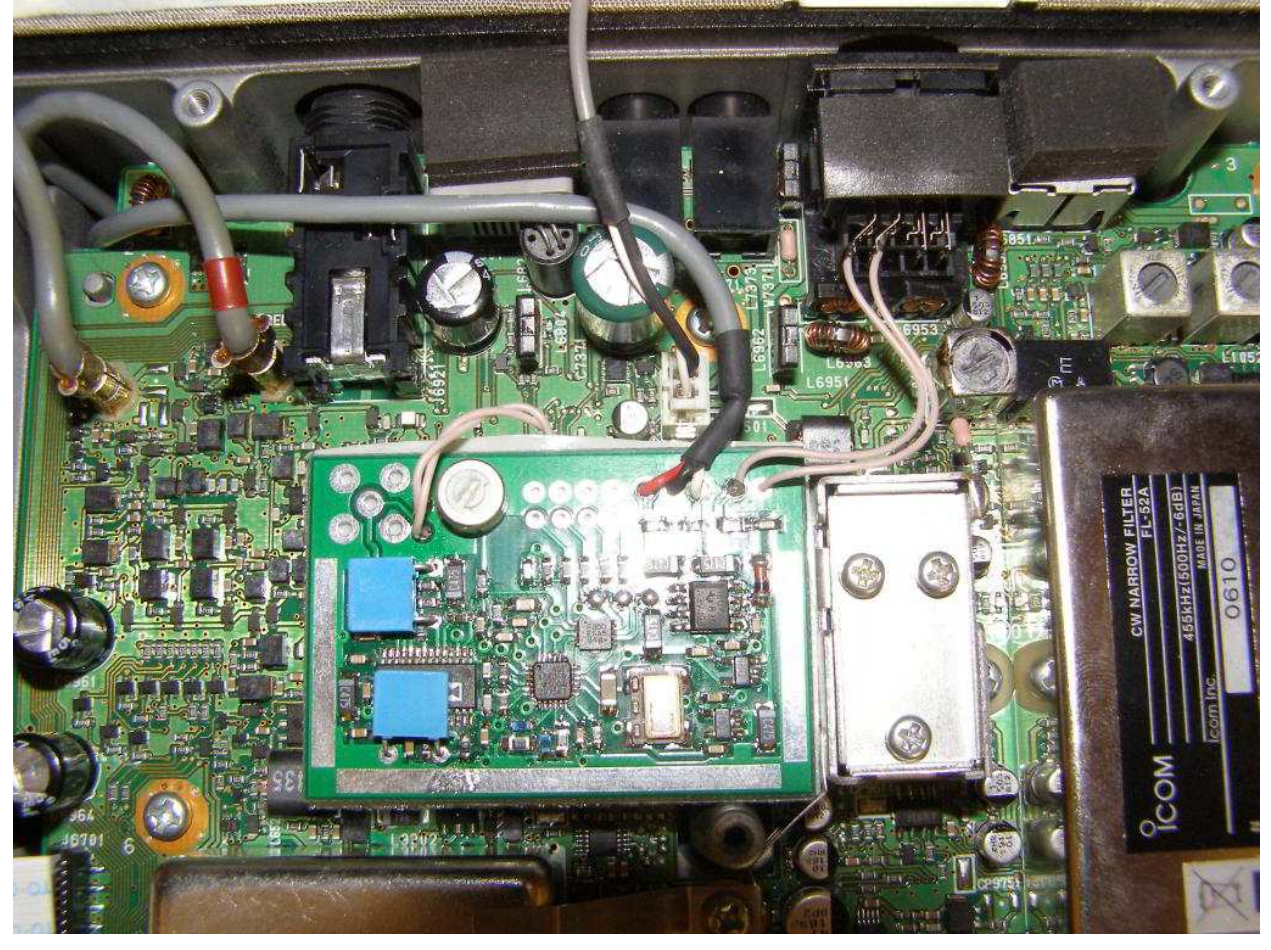

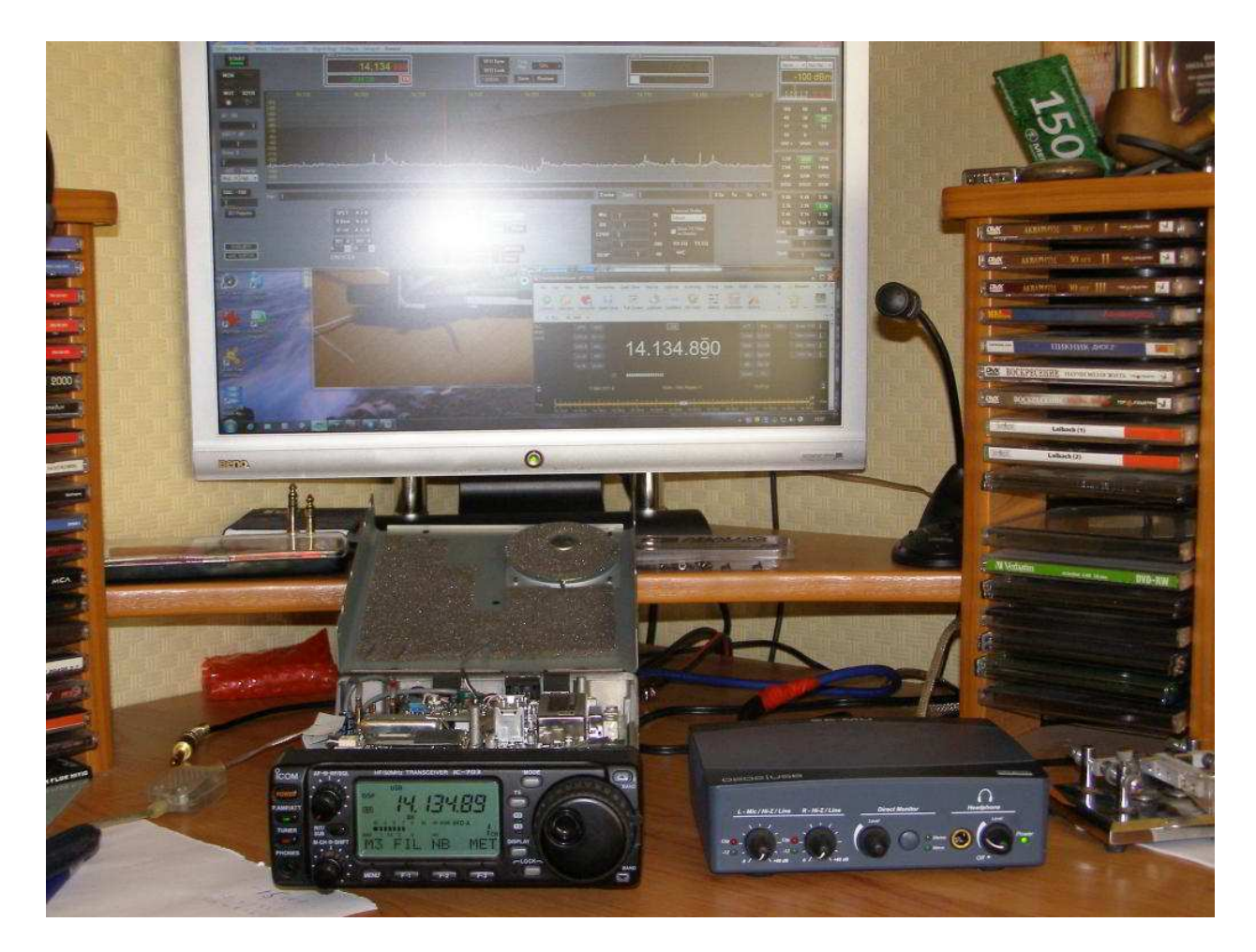

Некоторое время я и Александр потратили на поиск точки подключения входа приставки в IC-703, ниже приведена вырезка из схемы, куда подключать приставку:

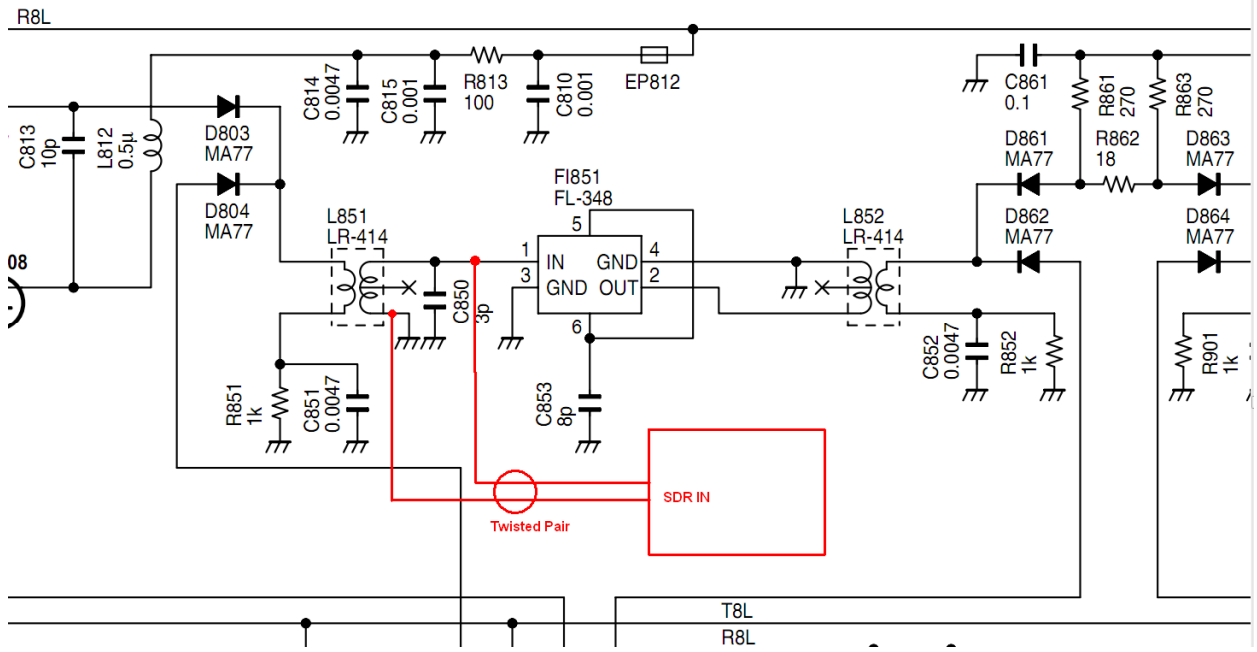

Сама приставка приклеена на двусторонний скотч на экраны катушек L851-852, что видно на фото, при этом, длина слабо скрученного МГТФ которым подключен вход, 2 см.

Кроме IC-703 и SDR EU1ME, использован ПК в следующей конфигурации:

1) IIK, B COCTABE MB ASUS P7P55-M / CPU Intel Core i3 530 / HDD WD15EARS 1.5TB / VGA NV GF9600GT / RAM 2x2GB

2) Звуковая карта основная: E-MU 0202 (M-Audio TransIT, M- Audio FW Solo)

3) OC Windows7 32bit Ultimate

4) переходник Aten USB to RS232

5) совмещенный девайс автоматического ключа с памятью от RU3GA и OPC-478 для формирования CI-V.

### Софт

Итак, чтобы сделать из ІС-703 – ІС-7600, требуется следующий софт:

- 1) PSDR IF Stage от Скотта МакКлементса
- 2) <u>Virtual Serial Ports Emulator</u> or EterLogic
- 3) <u>HamRadio Deluxe</u>
- 4) ASIO совместимые нативные драйвера для звуковой карты
- 5) Программа логгера N1MM

И тогда на мониторе вашего ПК будет еще один (Точнее ДВА – с возможностью In band Dual VFO) виртуальный приемник, с много более качественными DSP фильтрами и прибамбасами:

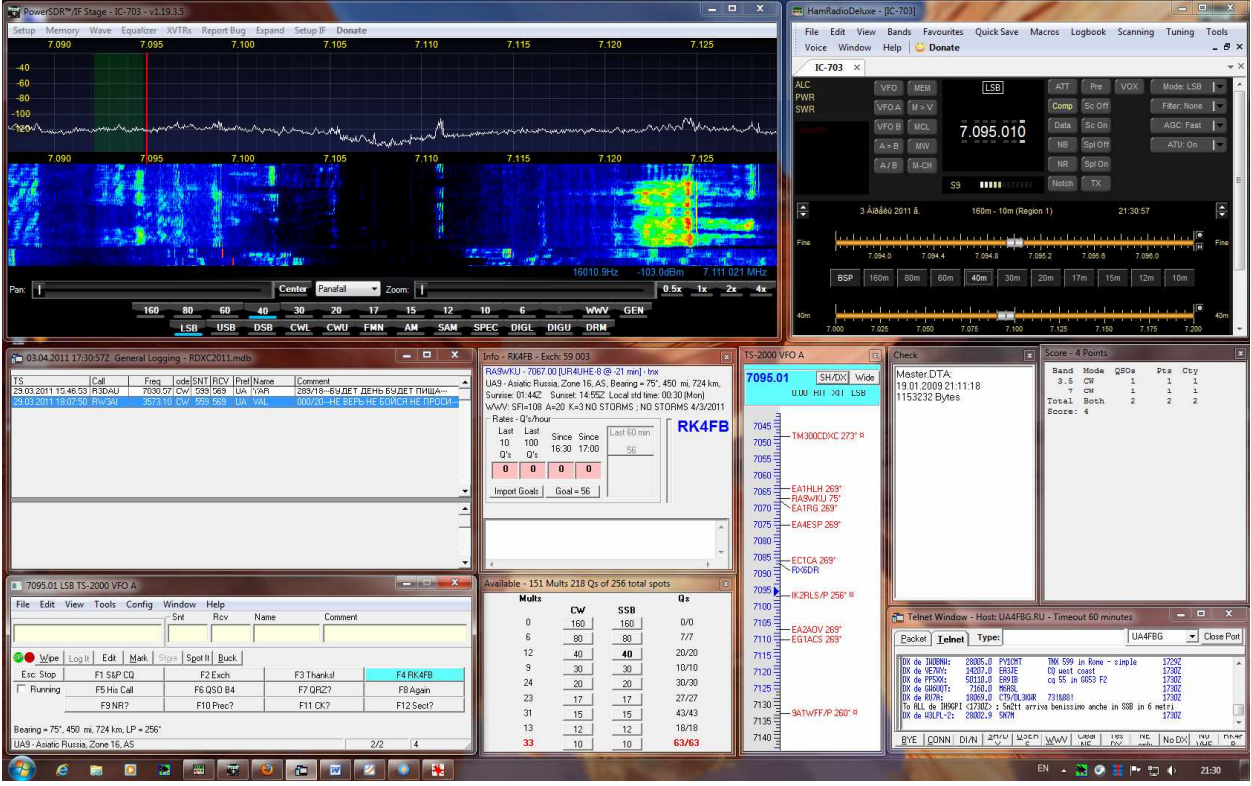

При этом данный приемник синхронно управляется с/либо сам управляет трансивером. Также и из логгера можно привычно управлять трансивером по спотам и бэнд мэпу.

## Настройки

Первым делом необходимо настроить виртуальные порты:

|                                                                                              | )                                    |                          |
|----------------------------------------------------------------------------------------------|--------------------------------------|--------------------------|
| Имя                                                                                          | Устройство                           | Cmamyc                   |
| COM6 => COM7                                                                                 | Splitter                             | OK                       |
| COM20 <=> COM8                                                                               | Pair                                 | OK                       |
| (Sunday, April 03, 2011) [COM1 => COM5] Инии<br>(Sunday, April 03, 2011) [COM6 => COM7] Инии | риализацияОК (1)<br>риализацияОК (1) |                          |
| (Sunday, April 03, 2011) [COM20 <=> COM8] Wr                                                 | вациализация0К                       |                          |
| Ready                                                                                        |                                      | http://www.eterlogic.com |

В моем случае «железный» порт один – СОМб это адаптер Aten USB to RS232. Из него с помощью VSPE сделан сплиттер СОМ7 – порт, к которому могут подключаться несколько программ. Далее для организации связи логгера с трансивером посредством HRD организована виртуальная пара СОМ20 – СОМ8, это аналог шнура логгер-трансивер, однако трансивер тут виртуальный по протоколу Кенвуда, его организует HRD. Для того чтобы стало ясно, как взаимодействуют программы и железо, привожу структурную схему:

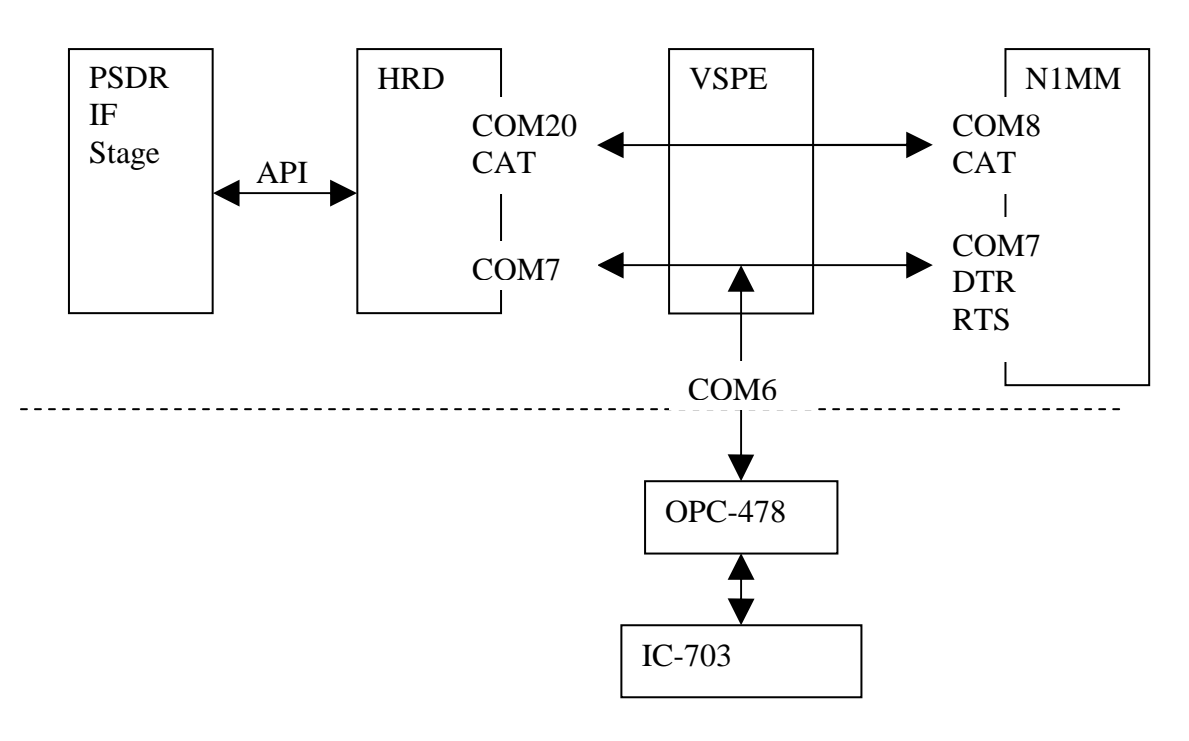

Схема 1. Взаимодействие софта.

Как видно из приведенной схемы программа-диспетчер CAT-обмена это HRD. Соответственно теперь необходимо выполнить её настройку:

1) настройка связи с трансивером

| New       | Preset               | Serial Ports         | Help       |        |        |                    |
|-----------|----------------------|----------------------|------------|--------|--------|--------------------|
| Company:  | ІСОМ                 |                      |            | Status |        |                    |
| Radio:    | [IC-703              |                      | •          |        |        |                    |
| COM Port: | COM7                 |                      | •          |        |        |                    |
| Speed:    | 19200                |                      | -          |        |        |                    |
| CI-V Add: | 68                   |                      |            |        |        |                    |
| Flow cor  | itrol / Interi       | ace power            |            |        |        |                    |
|           | <u>D</u> TR          | <b>፼</b> <u>B</u> TS |            |        |        |                    |
|           |                      |                      | 1          |        |        |                    |
| Always    | connect to           | this radio when      | starting H | RD     | Start: | Digital Master 780 |
| Start HF  | RD in <u>F</u> ull 9 | icreen mode          |            |        |        |                    |
| -         |                      |                      |            |        |        | <u>H</u> otator    |

Обращаю внимание на предустановленный флаг RTS – это для питания интерфейса <u>OPC-478</u>

| 2) HEOUXUJUMU ЭМУЛИЈОВАТЬ САТ СИСТЕМУ ТЗ |
|------------------------------------------|
|------------------------------------------|

| muou                         | uction                                                         |                                                                                                    | 100 |
|------------------------------|----------------------------------------------------------------|----------------------------------------------------------------------------------------------------|-----|
| Ham R<br>as logb             | adio Deluxe s<br>ooks via a vir                                | supports 3rd-party programs such<br>tual serial port.                                                                                                    | 10  |
| An exa<br>Covingt<br>Radio I | mple of a virt<br>ton N8VB, thi<br>Deluxe downl<br>h/downloads | ual serial port is available from Phil<br>is will be available from the Ham<br>oads page <u>http://hrd.ham-</u><br><u>html when it has finished beta</u> |     |
| 🔽 <u>E</u> nab               | le                                                             |                                                                                                    |     |
| 💟 <u>C</u> onn               | ect when Ham F                                                 | Radio Deluxe starts                                                                                                    |     |
| Port:                        | COM20                                                          | ✓ Reads: 94776                                                                                                    |     |
| <u>M</u> ode:                | Default                                                        | ✓ Writes: 694423                                                                                                    |     |
|                              | 57600                                                          | ✓ Default is 57,600                                                                                                    |     |
| <u>S</u> peed:               | Caraca.                                                        |                                                                                                    |     |

Итак, HRD настроен и видит трансивер:

| 🔠 HamRadioDelu                                                         | xe - [IC-703]                                              | and the second                                      | -                                 | -                    |                                         | ) ×            |
|------------------------------------------------------------------------|------------------------------------------------------------|-----------------------------------------------------|-----------------------------------|----------------------|-----------------------------------------|----------------|
| <u>F</u> ile <u>E</u> dit <u>V</u> ie<br>Voi <u>c</u> e <u>W</u> indov | ew <u>B</u> ands Favo<br>w <u>H</u> elp <mark>😂 Dor</mark> | ur <u>i</u> tes <u>Q</u> uick Save <u>M</u><br>nate | ac <mark>ros <u>L</u>ogb</mark> o | ook <u>S</u> canning | Tuning                                  | Tools<br>- & × |
| IC-703 ×                                                               |                                                            |                                                     |                                   |                      |                                         | <b>▼</b> ×     |
| ALC                                                                    | VFO MEM                                                    | LSB                                                 | ATT F                             | re 🕺 VOX 🥤           | Mode: LSB                               |                |
| SWR                                                                    | VFOA M>V                                                   |                                                     | Comp Sc                           | Off                  | Filter: None                            | 17             |
| Squate                                                                 | VFO B MCL                                                  | 7 111 330                                           | Data So                           | : On                 | AGC: Fast                               | 1-             |
|                                                                        | A=B MW                                                     | 7.111.000                                           | NB Sp                             | loff                 | ATU: On                                 | 1-             |
|                                                                        | A/B M-CH                                                   |                                                     | NR Sp                             | l On                 |                                         |                |
|                                                                        |                                                            | S9 ••••                                             | Notch 1                           | TX                   |                                         | E              |
| 3                                                                      | Àīðåëü 2011 ā.                                             | 160m - 10m (Regio                                   | n 1)                              | 22:16:52             |                                         | ÷              |
| Fine 7.110.0                                                           | 7.110.4 7.1                                                | 1                                                   | 7.111.6                           |                      | , , ,   , •<br>  , , , ,   , •<br> 12.4 | Fine           |
| BSP                                                                    | 160m 80m 6                                                 | 0m 40m 30m 3                                        | 20m 17m                           | 15m 12m              | 10m                                     |                |
| 40m<br>7.000                                                           | 7.025 7.050                                                | 7.075 7.100                                         | 7.125                             | 7.150 7.175          | 7.200                                   | 40m -          |

Теперь необходимо настроить PSDR. Настройка связи с HRD:

| g Connect | on IF I   | Frequencies | Meter Connection     | Colla  | psible | e Display | Debug Logging |  |
|-----------|-----------|-------------|----------------------|--------|--------|-----------|---------------|--|
| Rig Type  |           |             | Rig Timing (ms)      |        |        |           |               |  |
| Ham Rad   | io Deluxa | e 🔹         | Polling Inter        | val:   | 200    | -6.<br>(  |               |  |
| 6 2 1     | × 7       |             | Tuning Polling Inter | val: [ | 50     | (A)       |               |  |
| Rig Senal | Connects  | ion         | Tuning CAT Inter     | val:   | 200    | .A.       |               |  |
| Port:     | COMI      |             | Polling Lockout Ti   | me:    | 100    | A.<br>7   |               |  |
| Baud:     | 4800      |             |                      | 8      |        |           |               |  |
| Parity:   | none      | Ŧ           |                      |        |        |           |               |  |
| Data:     | 8         |             | Optional Information | To Po  | 1      |           |               |  |
| Stop: 1 * |           |             | VFO-B                |        |        |           |               |  |
|           |           |             | IF Frequency         |        |        |           |               |  |
|           |           |             | RX Filter Width      |        |        |           |               |  |
|           |           |             |                      |        |        |           |               |  |

## Настройка ПЧ:

|                   |            |                   |                  | - |                       |
|-------------------|------------|-------------------|------------------|---|-----------------------|
| IF Frequency (Hz) | Glob       | al IF Frequency / | Adjustments (Hz) |   | Miscellaneous Options |
| LSB: -13400       |            | Global Of         | fset: 0          |   | Auto CW VFO Offset    |
| USB: -16400       | (A)<br>(F) | LO Cer            | nter: 8215000    | * |                       |
| CWL: -14500       | Swa        | p I/Q @ Frequen   | icy (Mhz)        |   |                       |
| CWU: -15500       | 🗧 🔽 S      | wap I/Q Channe    | ls               |   |                       |
| AM: 0             | A I        | Freque            | ency: 1.000000   | - |                       |
| FM: 0             | Freq       | uency Limits (Mh: | z)               |   |                       |
| FSKL: 0           |            | Minir             | mum: 1.000000    | * |                       |
| FSKU: 0           | ×          | Maxir             | mum: 30.000000   | * |                       |
|                   |            |                   |                  |   |                       |

Настройка типа радио и звука:

| ieneral Audio                                                     | Display | DSP    | Transn                                                                                                    | nit P  | A Setting | s App  | earance | Keyboard           | Ext. Ctrl | CAT Control | Tests |
|-------------------------------------------------------------------|---------|--------|----------------------------------------------------------------------------------------------------|--------|-----------|--------|---------|--------------------|-----------|-------------|-------|
| Hardware Config                                                   | Options | Calibr | ation F                                                                                                    | ilters | RX2       | Naviga | ation   |                    |           |             |       |
| Radio Model<br>PLEX-5000<br>SDR-1000<br>Soft Rock 40<br>Demo/None |         |        | SDR-1000 Config<br>LPT Address: 378 ↓<br>LPT Delay: 0 ↓<br>USB Adapter<br>PA Present<br>XVTR Present<br>Enable RFE PA TR |        |           |        |         | Exp<br>eceive Only | pert<br>/ |             |       |
| Wizard                                                            |         |        |                                                                                                    |        |           |        |         |                    |           |             |       |

| eneral A | nqio  | Display   | DSP      | Transmit | PA Settings | Appearance    | Keyboard                  | Ext. Ctrl | CAT Control Tests |
|----------|-------|-----------|----------|----------|-------------|---------------|---------------------------|-----------|-------------------|
| nimary 👔 | AC    |           |          |          |             | -             |                           |           |                   |
| Primary  | Sound | Card Set  | up Detai | ls       | Sound C     | ard Selection |                           |           |                   |
| Driver:  | ASI   | 0         |          | •        | Unsu        | pported Card  |                           | •]        | Expert            |
| Input:   | M-A   | Audio USE | B ASIO   | •        | Buffer Si   | ze Li         | ne In Gain                | Cha       | annels            |
| Output:  | M-A   | Audio USE | B ASIO   | •        | 1024        | •             | 20 🤤                      | 2         | •                 |
| Mixer:   | Nor   | ne        |          | •        | Sample F    | Rate M        | lic <mark>I</mark> n Gain |           |                   |
| Receive  | B:    |           |          | *        | 48000       | •             | 50 🌲                      |           |                   |
| Transm   | it    |           |          | ¥        | Output V    | oltage        |                           |           |                   |
|          |       |           |          |          | 2.23        | Test          |                           | Mic       | Boost<br>] On     |

Теперь нажатие кнопки Старт, и, о чудо, виртуальный приемник работает и управляется от трансивера, как впрочем и наоборот, приемник управляет трансивером:

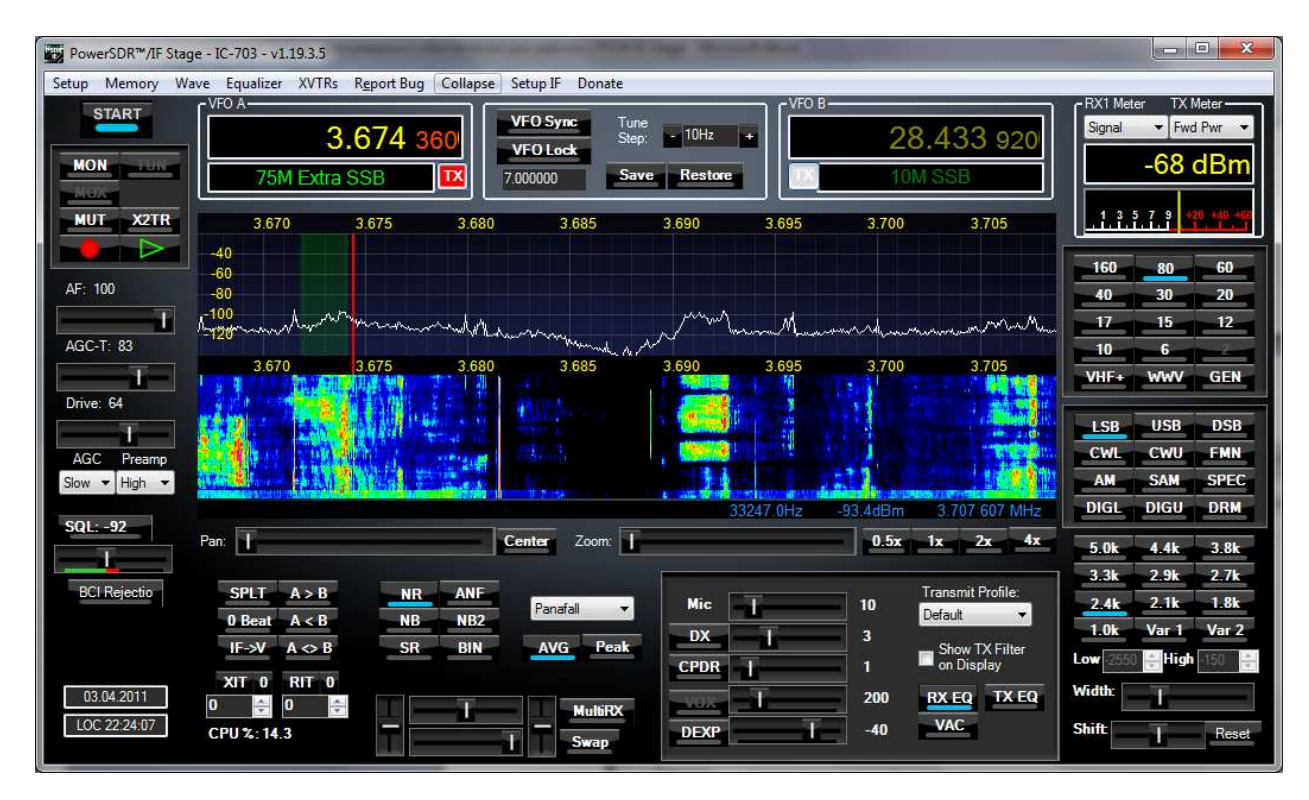

Ну и наконец осталось настроить логгер.

Настраиваем САТ на виртуальную пару по протоколу TS2000 (СОМ8) а ключ и РТТ транслируем через VSPE на СОМ7 (В моём случае использование РТТ невозможно ОРС478 питается предустановленным RTS):

| Winkey   |         | Mode Contro | trol 🏹 Antennas 🍸 |                  |               | Audio          | ]             |  |
|----------|---------|-------------|-------------------|------------------|---------------|----------------|---------------|--|
| Hardware |         | Files       | ∬ Fu              | inction Keys 🏹 D |               | )igital Modes  | Other         |  |
| Port     | Radio   | Digital     | Packet            | : CW/0           | Other Details |                | 02V 🤆 S02R    |  |
| Com1     | None    | •           | Г                 | Г                | Set           |                |               |  |
| Com2     | None    | • E         | Г                 | Г                | Set           |                |               |  |
| Com3     | None    | •           | Г                 | Г                | Set           |                |               |  |
| Com4     | None    | •           | Г                 | Г                | Set           |                |               |  |
| Com5     | None    | •           | Г                 | Π                | Set           |                |               |  |
| Com6     | None    | - F         | Г                 |                  | Set           |                |               |  |
| Com7     | None    | •           | Г                 | 1                | Set           | DTR=CW,RTS=    | Always OnTx=1 |  |
| Com8     | TS-2000 | - F         | Г                 | Г                | CSett         | 57600,N,8,1,DT | R=Always      |  |
| LPT1     |         |             |                   | Г                | Set           |                |               |  |
| LPT2     |         |             |                   | Г                | Set           |                |               |  |
| LPT3     |         |             |                   | Г                | Set           |                |               |  |
| Telnet I | Cluster |             |                   |                  |               | 5              |               |  |
| UA4FE    | IG .    | · •         | Edit              |                  |               |                |               |  |
|          |         |             |                   |                  |               |                |               |  |

Собственно ВСЁ!

73! es cu all . .

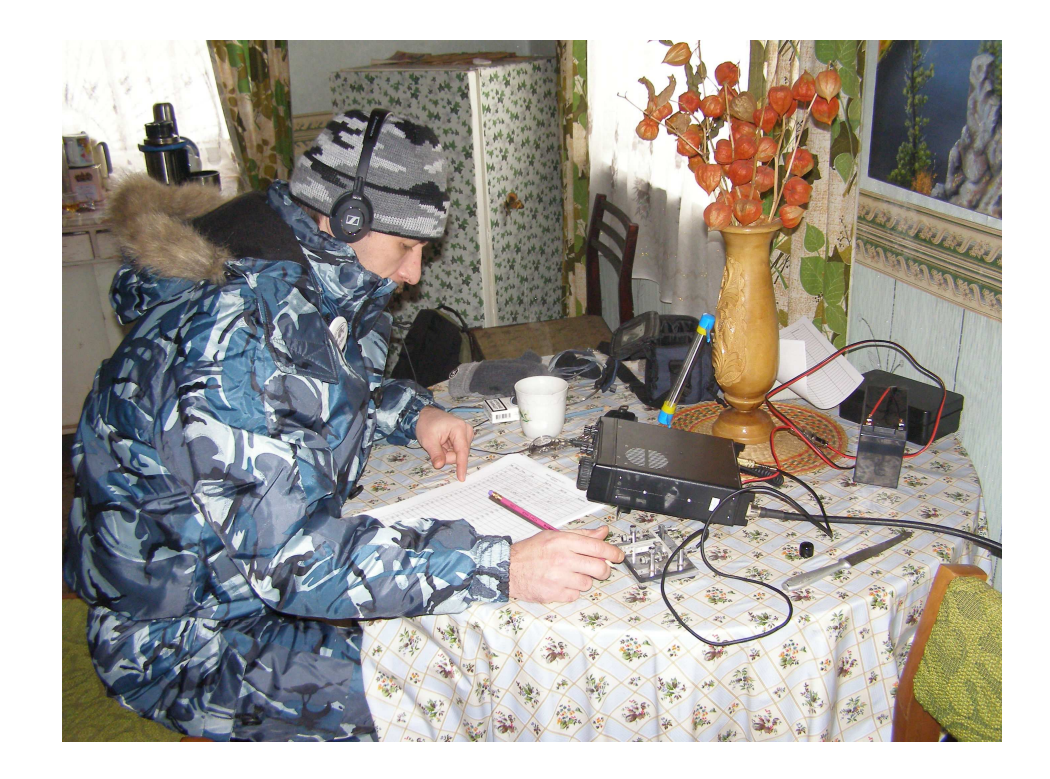